## Assistenza Remota – Polo 1 - DSIS

## TeamViewer

## Cosa deve fare l'utente che non ha a disposizione la nostra versione di TeamViewer.

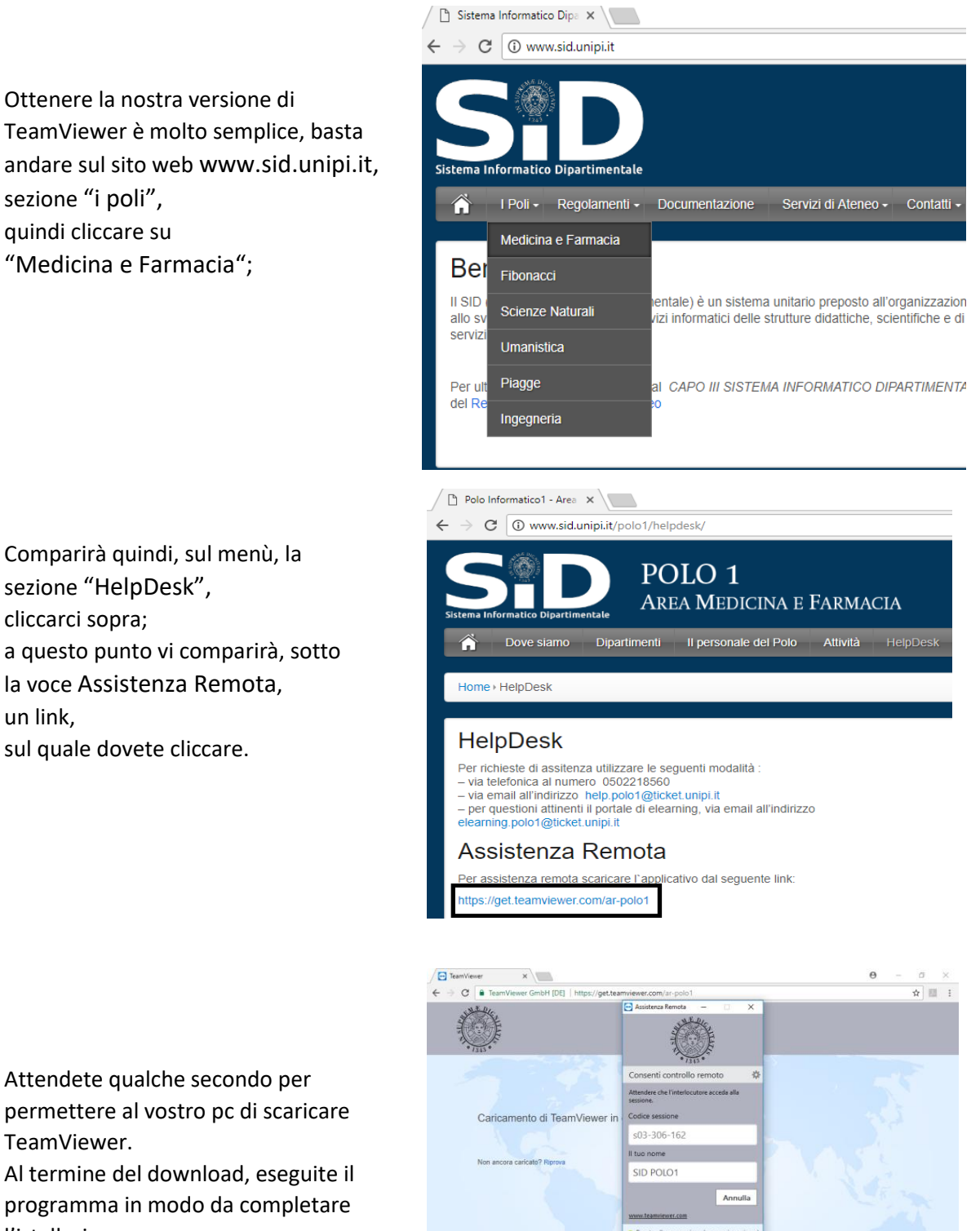

o . Informativa legale . Informazioni su

🖽 🔘 Scrivi qui per eseguire la ricerca 🛛 🖟 📼 😑 📄 😭 😒

gio: Italiano

x<sup>A</sup> ∧ ∰ 4× 1001/2018 □

.

l'istallazione.

A questo punto l'istallazione è terminata.

È inoltre possibile creare un collegamento dell'applicazione sul desktop in modo da aprirlo semplicemente con un click. A questo scopo è sufficiente andare nella cartella dove vi sono tutti i download e trasportare il file TeamViewer sul desktop.

Quando l'utente ha bisogno di assistenza, è necessario mettersi in contatto con la nostra sede (0502218560). Se l'operatore del polo reputa che il problema sia risolubile tramite "assistenza remota", sarà cura dell'utente stesso fare due cose: verificare che la rete internet vi sia; eseguire il software TeamViewer, comunicare il NOME che risulta dopo l'apertura del software. A questo punto comparirà un avviso, dove viene chiesta l'autorizzazione che autorizza ad aprire la sessione di "Assistenza remota". Cliccando su "consenti", si è in condivisione del desktop e l'operatore è virtualmente sul vostro pc.

## Cosa deve fare l'utente che ha già a disposizione la nostra versione di TeamViewer.

Quando l'utente ha bisogno di assistenza, è necessario mettersi in contatto con la nostra sede (0502218560). Se l'operatore del polo reputa che il problema sia risolubile tramite "assistenza remota", sarà cura dell'utente stesso fare due cose: verificare che la rete internet vi sia; eseguire il software TeamViewer, comunicare il NOME che risulta dopo l'apertura del software. A questo punto comparirà un avviso, dove viene chiesta l'autorizzazione che autorizza ad aprire la sessione di "Assistenza remota". Cliccando su "consenti", si è in condivisione del desktop e l'operatore è virtualmente sul vostro pc.

Nel caso non fosse possibile utilizzare TeamViewer si ricorda che le richieste di assistenza vanno mandate a: <u>help.polo1@ticket.unipi.it</u>